## 特材價量調查網路連線申報注意事項

- 壹、醫療院所申報
  - 一、 本網站已使用「憑證登入」。
  - 二、 登入申報網址:
    - 醫療院所申報網址: <u>https://medvpn.nhi.gov.tw</u> 請依下列順序登入:
      - 【機構代表登入】
         服務登入/醫事機構卡/輸入 PIN/憑證登入
      - 2.【機構管理者登入】
         服務登入/健保卡或醫事人員卡/輸入密碼(PIN)/憑證登入
    - 3.【機構使用者登入】
       服務登入/健保卡或醫事人員卡/輸入密碼(PIN)/憑證登入
       服務項目:特材價量調查網路申報
    - 服務項日·村材俱重調互網路中
  - 三、 網站系統環境設定:

請進入首頁左方之「下載專區」,下載以下元件及文件進行環境設定:

| 🏉 衛生福利部中央健制 | 康保險署                            | 🖞 🔻                                                                                                    | 🔊 - 🖃 🌐 -                                                                                                    | 網頁(P)▼ 安全性(S)▼ | 工具(0) ▼ 🤇 |
|-------------|---------------------------------|----------------------------------------------------------------------------------------------------|----------------------------------------------------------------------------------------------------|----------------|-----------|
|             | 御生福利部<br>加加計算的 化加加              | H中央健康保險署<br>Americano, Marsy of Heat and Weter<br>服務系統(VPN)<br>和1000000000000000000000000000000000000                   | 1行維護,請儘                                                                                                    | 量勿於該           |           |
|             | ●●●見服務項目                        | ♥ 公告重項                                                                                                    | → 服務登         →                                                                                                    | <u> </u>       |           |
|             | 健保雲端築歷糸統(首頁版)<br>保險對象特定醫療資訊查詢作業 | ※ 高利益事業 ※為利約(104)年或試腸器以PN新系統無難接動,配合公告(衛生福利部國民健農署或試服務系統)標<br>数、密碼設定與強力剤試行程(103.12.03)<br>算新資料。                           | <ul> <li>&gt;&gt;&gt;&gt;&gt;&gt;&gt;&gt;&gt;&gt;&gt;&gt;&gt;&gt;&gt;&gt;&gt;&gt;&gt;&gt;&gt;&gt;&gt;&gt;&gt;&gt;&gt;&gt;&gt;&gt;&gt;&gt;</li></ul> |                |           |
|             | 院所申報醫師別概況作業                     | ※每日上午5:00至8:00回進行例行系統銷售醫療費用檢括作業將醫停服務,但仍可正常收件,若於未時<br>於二傳處理於總為「檢你」,將於上午8:00間與給桿程檢核,諸勿將巴上傳屬案團時,以急影凝優先排程<br>權利。(102.01.04) | ◎ 政府單位憑證卡                                                                                                    |                |           |
|             | 新手上路                            | ※首次使用本網站提示事項。(101.12.11) 詳細資料                                                                                           | ◎ 醫事人員卡                                                                                                    |                |           |
| ,           | 「東岸也」                           | ※醫事機構負責人為非醫事人員之「醫事機構憑證IC卡」申請方式(為精神復鏈額醫事機構)<br>(101.03.14) 詳細資料                                                          | <ul> <li>○ 健味下</li> <li>○ 自然人憑證</li> </ul>                                                                                                    |                |           |
|             | 健保分區業務組資訊交流區                    | ※為防止您下載之健保資料意外洩漏,請遵免安裝免費共享軟體(如:FOXY、EMULE、BT等)。<br>(101.01.05)                                                          | <b>濟卡機種類:</b>                                                                                                    |                |           |
|             | [服務時間:上班日8:30至18:00]<br>臺北業務組   | ※為防止您下載之健保資料意外速漏,誘避免安裝免費共享軟備為確保健保資訊網連線的安全,諸各特約<br>蓄考機構物連接健保資訊網(VPN)的電腦與建度Internet的電話分間使用,以降低資料外強的可能性。<br>(101.0.1.05)   | <ul> <li>健保讀卡機</li> <li>品片讀卡機</li> </ul>                                                                                                    | 1              |           |
|             | 北區業務組<br>中區業務組                  | 联络窗口                                                                                                    | JUYAN M                                                                                                    | ~              |           |
|             | 高屏業務組                           | 服務類別: 諸臟擇                                                                                                    |                                                                                                    |                |           |
|             | 其它應用系統                          |                                                                                                    |                                                                                                    |                |           |
|             | 衛生福利部國民健康署-兒童健康管<br>理系統         |                                                                                                    |                                                                                                    |                |           |
|             | 衛生福利部國民健康署-口腔癌篩檢<br>系統          |                                                                                                    |                                                                                                    |                |           |
|             | 衛生福利部疾病管制署(致醫界通函)               |                                                                                                    |                                                                                                    |                |           |
|             | 衛生福利部全民健康保險爭議審議<br>會-醫療費用爭議案件系統 |                                                                                                    |                                                                                                    |                |           |
|             | 衛生福利部食品藥物管理署                    |                                                                                                    |                                                                                                    |                |           |

 「健保資訊網憑證元件」安裝:
 請點選「下載專區」-「健保資訊網憑證元件」之下載鍵後將健保 資訊網憑證元件下載至電腦中並安裝之;其安裝步驟可參考「下載 **專區」一「電子憑證元件安裝說明」**,請按【下載】鍵後開啟文件依 照文件之指示安裝。

- 「讀卡機」安裝:
   請點選「下載專區」-「電子憑證元件安裝說明」,請按【下載】鍵後開啟文件至「貳、健保資訊網服務系統(VPN)網頁執行前安裝說明」,依照文件之指示安裝設定。
- 「使用本網站之瀏覽器設定」
   請點選「下載專區」-「使用本網站之瀏覽器設定」,按【下載】鍵
   後開啟文件依照文件之指示安裝瀏覽器設定。
- 「使用本網站之機構準備事項說明」
   請點選「下載專區」-「使用本網站之機構準備事項說明」,按【下 載】鍵後開啟文件瀏覽參考本網站之使用說明、憑證管理說明及角 色權限設定說明等等。
- 5.「常見問題說明」 請點選「下載專區」-「常見問題說明」,按【下載】鍵後開啟文件 瀏覽參考設定及使用本網站時常見之問題說明。
- 6. 「聯絡窗口」 如遇問題時可查詢首頁下面之「聯絡窗口」,點選「服務類別」及 「分區業務組」後按【查詢】鍵,即可查詢到提供諮詢的服務人員 姓名及聯絡電話;一般網站系統環境設定問題之「服務類別」請點 選「網頁諮詢服務」。

貳、特材商申報

- 一、 登入申報網址:
  - 特材商申報網址: <u>https://med.nhi.gov.tw</u>
     請依下列順序登入:
    - 1.【機構代表登入】 服務登入/**工商憑證卡**/輸入 PIN/憑證登入
    - 2.【機構管理者登入】 服務登入/自然人憑證或醫事人員卡/輸入登入資訊(PIN)/憑 證登入
    - 3.【機構使用者登入】 服務登入/自然人憑證或醫事人員卡/輸入登入資訊 PIN)/憑證 登入
  - 服務項目: 特材價量調查網路申報
- 二、 網站系統環境設定:

請進入首頁左方之「下載專區」,下載以下元件及文件進行環境設定:

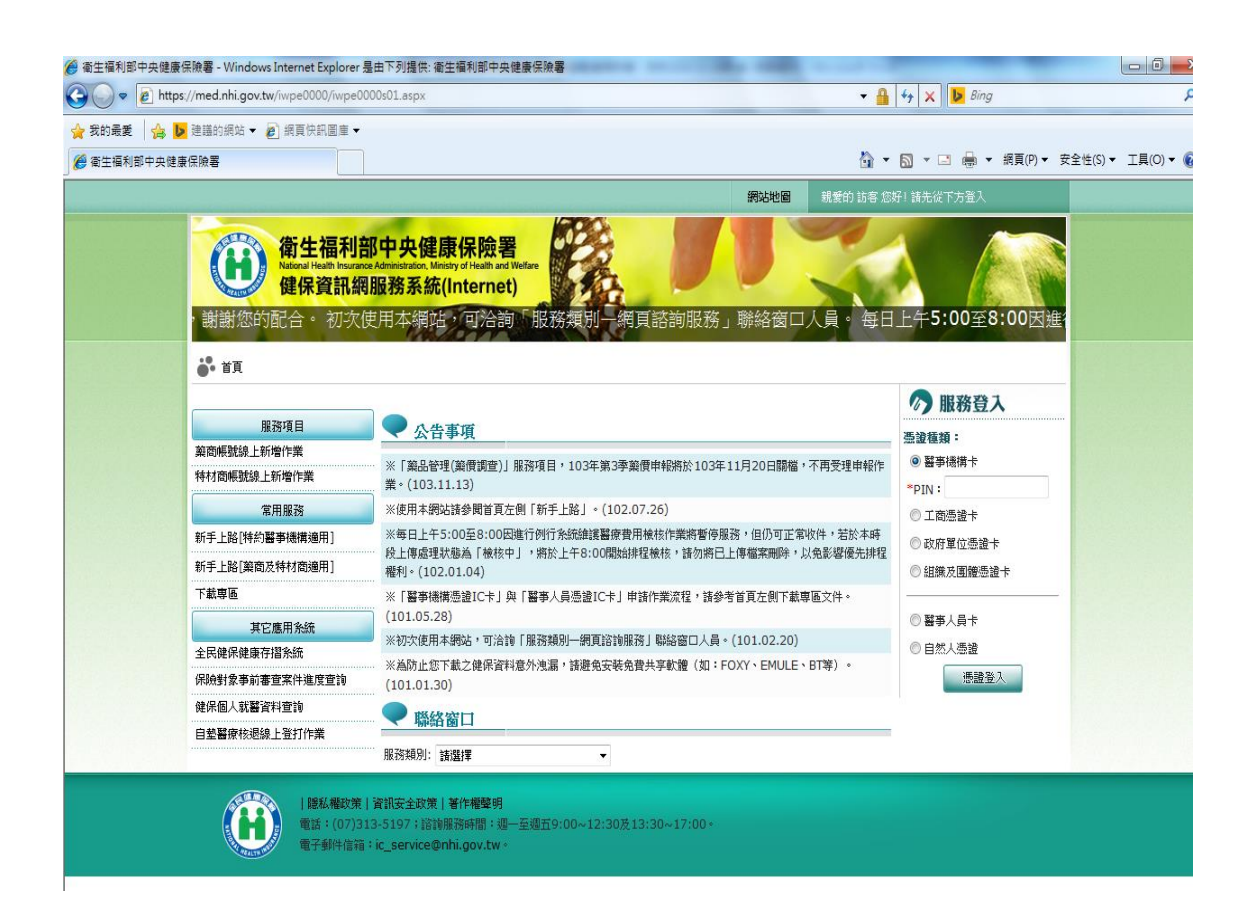

- 1. 「健保資訊網憑證元件」安裝:
  - 請點選「下載專區」-「健保資訊網憑證元件」之下載鍵後將健保 資訊網憑證元件下載至電腦中並安裝之;其安裝步驟可參考「下載 專區」-「電子憑證元件安裝說明」,請按【下載】鍵後開啟文件依 照文件之指示安裝。
- 「讀卡機」安裝:
   請點選「下載專區」-「電子憑證元件安裝說明」,請按【下載】鍵後開啟文件至「貳、 健保資訊網服務系統(INTERNET)網頁執行前 安裝說明」,依照文件之指示安裝設定。
- 「使用本網站之瀏覽器設定」
   請點選「下載專區」-「使用本網站之瀏覽器設定」,按【下載】鍵
   後開啟文件依照文件之指示安裝瀏覽器設定。
- 「使用本網站之機構準備事項說明」
   請點選「下載專區」-「使用本網站之機構準備事項說明」,按【下 載】鍵後開啟文件瀏覽參考本網站之使用說明、憑證管理說明及角 色權限設定說明等等。
- 5.「常見問題說明」 請點選「下載專區」-「常見問題說明」,按【下載】鍵後開啟文件 瀏覽參考設定及使用本網站時常見之問題說明。
- 6. 「聯絡窗口」
   如有網站系統環境設定等問題可電洽以下聯絡窗口:
   總機(02)27065866
   潘承瓏先生 分機6052